### **OLD DOMINION** UNIVERSITY

# Accessing MOVE Through a Web Browser

Log in to the Monarch Virtual Environment (MOVE) and gain access to a virtual ODU computer. All you need is an internet connection and an HTML 5 browser.

- 1. Go to http://move.odu.edu
- 2. Log in with your ODU email address and click Next.

| Microsoft<br>Sign in<br>bigblue@odu.edu |              |                   |  |
|-----------------------------------------|--------------|-------------------|--|
| Can't access your account?<br>Back Next |              |                   |  |
| 🖓 Sign-in options                       |              |                   |  |
|                                         | Terms of use | Privacy & cookies |  |

3. Enter the password for your ODU email and click **Sign in**. (Authenticate with your second factor if you're prompted.)

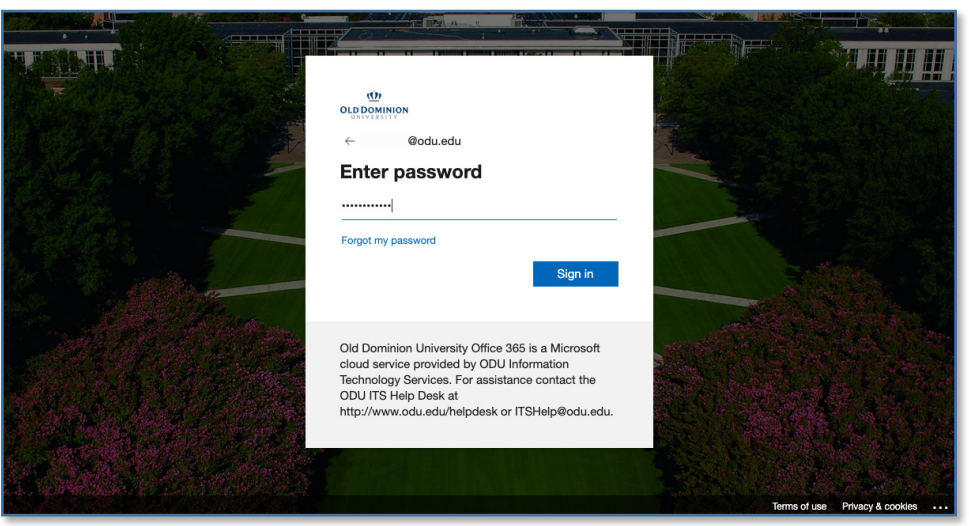

#### Information Technology Services

www.odu.edu/its 2 (757) 683-3192 itshelp@odu.edu 1100 Monarch Hall oduits y odu\_its

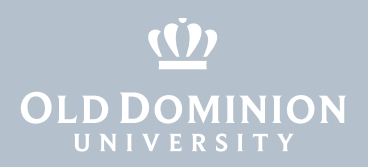

4. You'll see all of the virtual desktops you are authorized to use. Click on the one you'd like to work in.

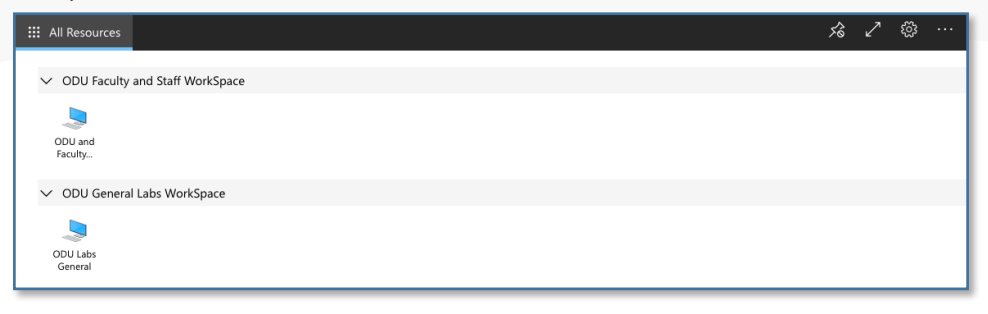

5. Allow access to any peripheral local resources.

| III All Resources                                                            |                                                                                                    | ×3 × | <u>/</u> 🖏 | 3 |
|------------------------------------------------------------------------------|----------------------------------------------------------------------------------------------------|------|------------|---|
| ✓ ODU Faculty and Staff WorkSpace                                            |                                                                                                    |      |            |   |
| ODU and<br>Faculty                                                           |                                                                                                    |      |            |   |
| <ul> <li>ODU General Labs WorkSpace</li> <li>ODU Labs<br/>General</li> </ul> | Access local resources Allow the remote computer to access the following resources on my computer: Clipboard Vinter |      |            |   |
| ✓ ODU Geographic Information System                                          | ✓ Microphone ✓ File transfer                                                                                        |      |            |   |
| ODU<br>Geograp                                                               | Don't ask me again for connections to this computer  Allow Cancel                                                   |      |            |   |
| ✓ ODU MEM Packaging WorkSpace                                                |                                                                                                    |      |            |   |

6. Log in to the virtual computer with your ODU email address and password.

| III All Res | sources | 💭 ODU General Labs | ×                      | Ś | 2 | ŝ |  |
|-------------|---------|--------------------|------------------------|---|---|---|--|
|             |         |                    |                        |   |   |   |  |
|             |         |                    |                        |   |   |   |  |
|             |         |                    |                        |   |   |   |  |
|             |         |                    |                        |   |   |   |  |
|             |         |                    | Enter your credentials |   |   |   |  |
|             |         |                    | Usemame                |   |   |   |  |
|             |         |                    | @odu.edu               |   |   |   |  |
|             |         |                    | Password               |   |   |   |  |
|             |         |                    |                        |   |   |   |  |
|             |         |                    |                        |   |   |   |  |
|             |         |                    | Submit Cancel          |   |   |   |  |
|             |         |                    |                        |   |   |   |  |
|             |         |                    |                        |   |   |   |  |

Accessing MOVE Through a Web Browser

## **OLD DOMINION** UNIVERSITY

#### 7. You are now logged in.

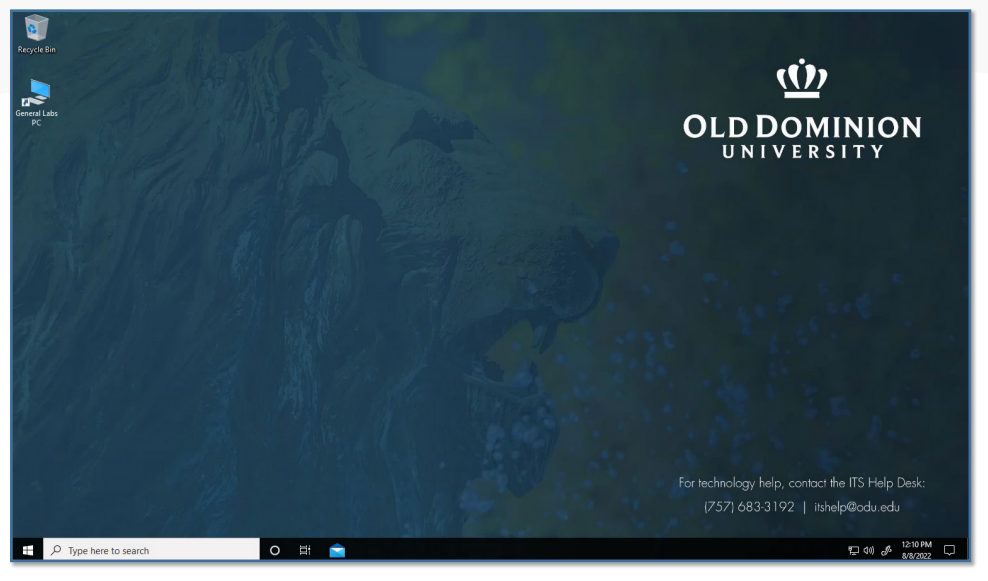

8. To log off, click the **Start Button** in the lower left corner (it looks like four small rectangles).

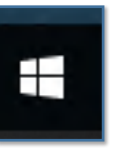

9. Click the top button (that looks like an ID tag or maybe your profile picture).

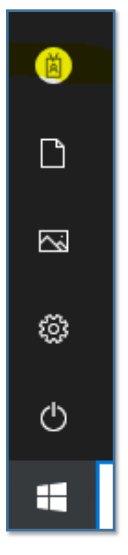

Accessing MOVE Through a Web Browser

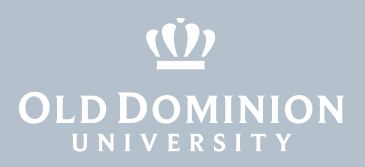

10. Then click **Sign out** to log out of the virtual computer.

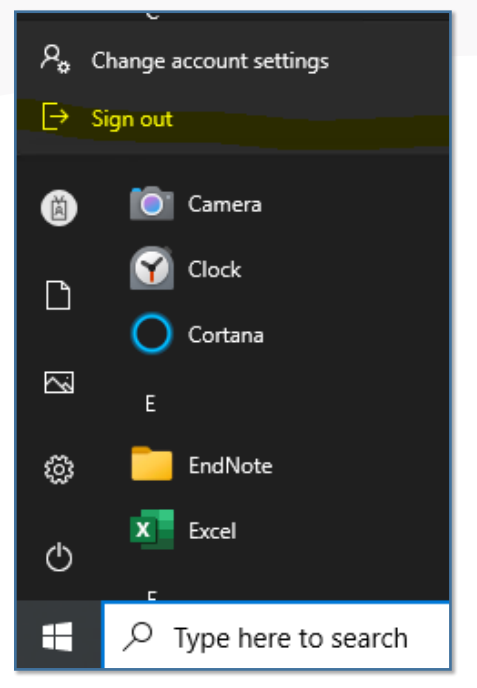

Accessing MOVE Through a Web Browser

page 4